## 225 ボード画面 右クリックメニューの詳細

ストックボードでは、画面上で右クリックをすると様々な設定ができる右クリックメニュ ーが表示されます。

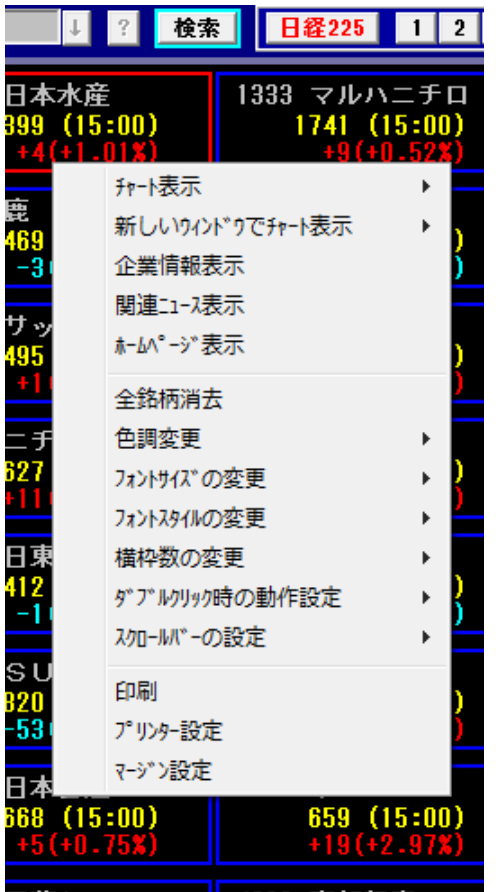

**チャート表示**…選択銘柄をチャート表示(W クリックでも OK) 新しいウィント・ウでチャート表示…選択銘柄を別画面でチ ャート表示 企業情報表示…選択銘柄の財務・業績を表示 関連ニュース表示…選択銘柄のニュースを表示 **ホームヘ゜ージ表示**…選択銘柄のホームページを表示 全銘柄消去…全表示銘柄を画面から消去(登録自体 には保存されたままで消えません) **色調変更**…画面の背景色を黒 or 白に変更 7ォントサイズの変更…文字の大きさを変更 7ォントスタイルの変更…文字の太さを変更 **横枠数の変更**…表示する枠の列数を増減 **ダブルクリック時の動作設定**…選択銘柄をダブルクリックし た時の動作の割当を設定。初期は日足チャートを表示 スクロールハーの設定…スクロールハーの表示/非表示を選択 印刷…表示画面の印刷 プリンター設定…プリンターの設定画面を呼出 マージン設定…印刷時の余白を設定(全画面共通)